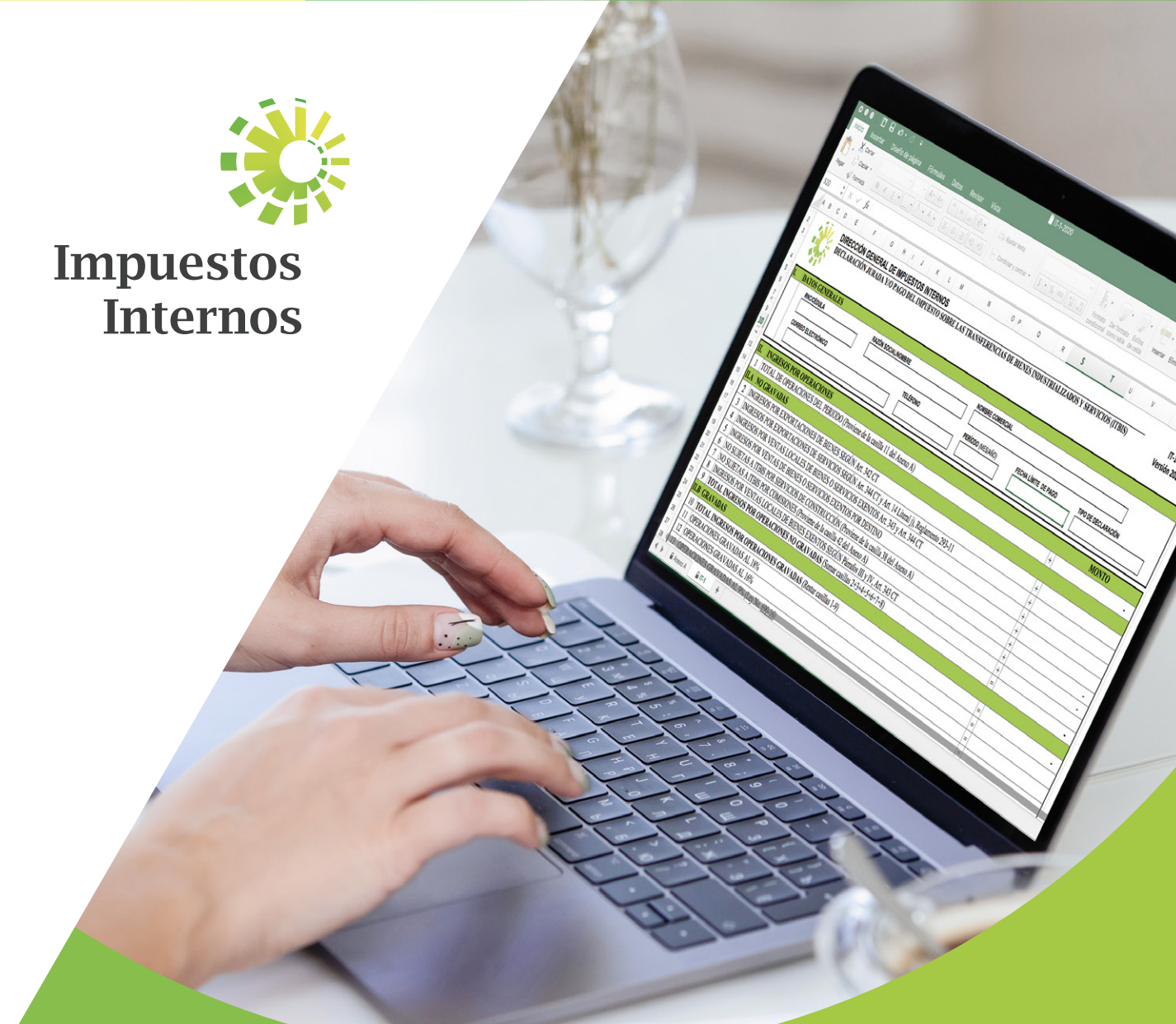

## Instructivo Envío de Rectificativa de Declaración de ITBIS (IT-1) a través de la Oficina Virtual

# Envío de Rectificativa de Declaración de ITBIS (IT-1) a través de la Oficina Virtual

#### Rectificativa

Acto que se efectúa con el objetivo de corregir y/o modificar una declaración jurada o formato de envío.

#### Restricciones

El contribuyente no podrá realizar la rectificativa a través de la Oficina Virtual si presenta una de las siguientes situaciones:

- · Si el contribuyente está siendo objeto de una fiscalización del ITBIS.
- Si el período a rectificar se encuentra con marca de Acuerdo de Pago (AP), Cobro Coactivo (CC), Recurso de Reconsideración (RR), Recurso Contencioso (RC).
- Si el período de la declaración supera tres años desde su fecha de vencimiento y/o pago.
- Si no se modificó ninguna casilla en relación a la declaración que pretende modificar.

#### Modificaciones de casillas con monto igual o superior

Sólo se permitirá la modificación de estas casillas, siempre y cuando se declare un monto igual o superior a lo digitado en la declaración que pretende modificar.

- · Total de Operaciones del Período.
- · Servicios sujetos a retención Personas Físicas y Entidades No Lucrativas.
- · Servicios sujetos a retención Personas Físicas.
- · Servicios sujetos a retención Entidades no Lucrativas.
- · Servicios sujetos a retención Sociedades.
- · Servicios sujetos a retención Sociedades (Norma 2-05 y 7-07).
- Bienes y servicios sujetos a retención contribuyentes acogidos al RST y PST, según corresponda.
- Bienes y servicios sujetos a retención de Comprobantes de Compras (Norma No. 08-10 y 05-19).

#### Modificaciones de casillas con monto igual o inferior

Sólo se permitirá la modificación de estas casillas, siempre y cuando se declare un monto igual o inferior a lo digitado en la declaración que pretende modificar.

- · ITBIS pagado importaciones.
- · Pagos Computables Por Otras Retenciones (Norma 2-05).
- · Otros Pagos Computables a Cuenta.
- · Ingresos por Exportaciones.
- · Ingresos por Ventas en República Dominicana Bienes Exentos.
- · ITBIS pagado en compras locales y servicios deducibles.

#### Otras restricciones de casillas

- Saldo a Favor Anterior: Sólo se permitirá modificar esta casilla siempre que el valor a modificar sea el saldo a favor generado en el período anterior o que el mismo sea menor.
- Pagos Computables por Retenciones (Norma 8-04): Sólo se permitirá la modificación de esta casilla si el monto no es mayor a las retenciones reportadas por las Compañías de Adquirencia.

### Pasos a seguir para enviar la Rectificativa de ITBIS (IT-1) a través de la Oficina Virtual

1. Ingrese a la página web www.dgii.gov.do y haga clic en el link de "Oficina Virtual".

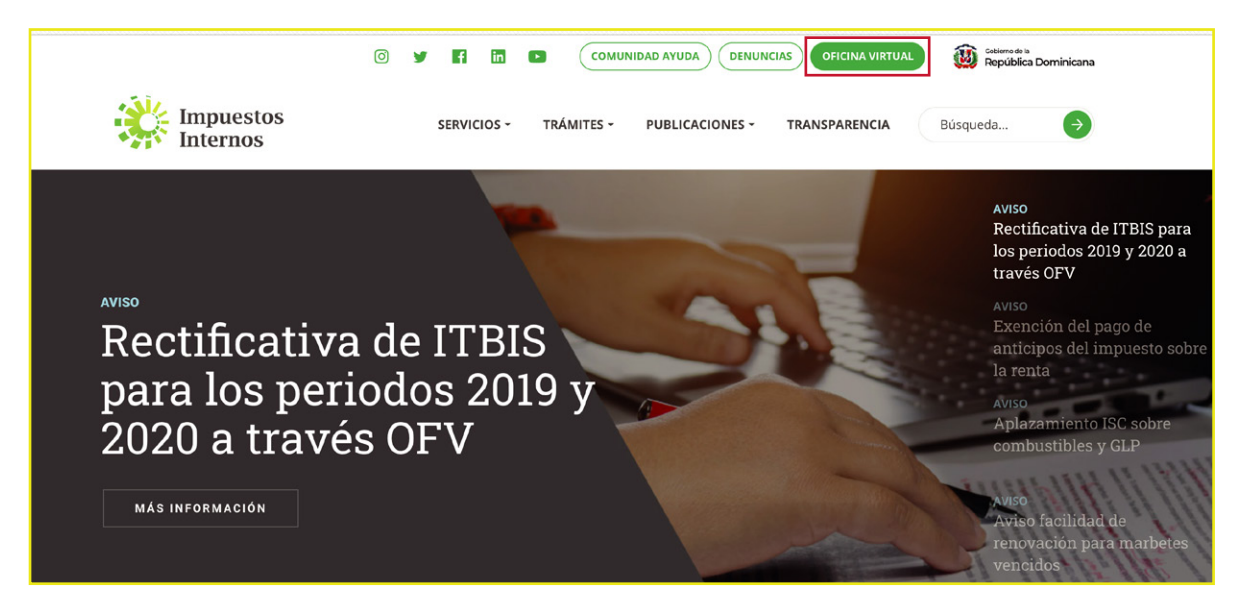

**2.** En "Usuario" y "Clave" digite su RNC o Cédula, su clave o contraseña y luego pulse el botón "Entrar".

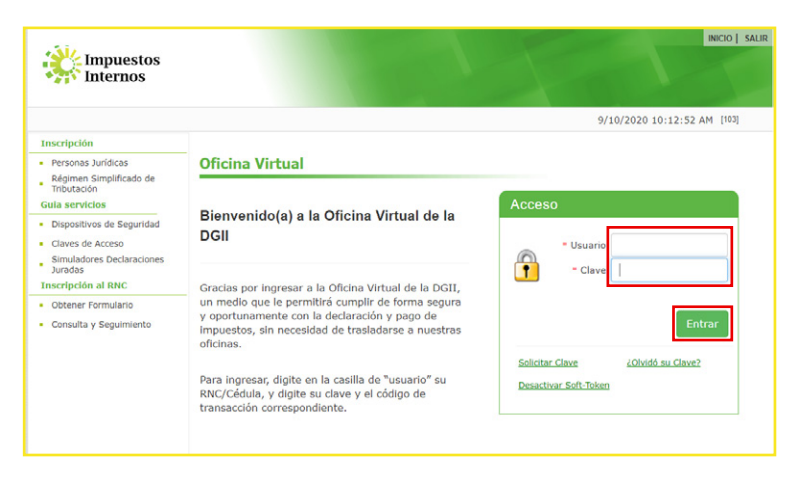

**3.** En caso de que aplique, el sistema le pedirá que digite un número específico de su tarjeta de códigos o el código de seguridad que aparece en el token o Soft-Token, según corresponda.

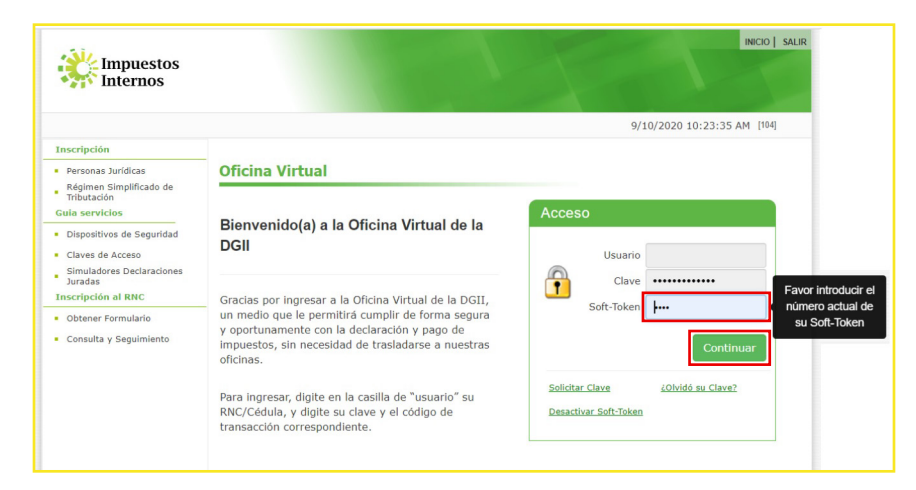

**4.** En el menú "Declaraciones Juradas", seleccione "Declaraciones Rectificativas". El sistema le pedirá que digite un número específico de su tarjeta de códigos, el código de seguridad que aparece en el token o Soft-Token, o el código de validación enviado a su correo electrónico; según corresponda, pulse "Continuar".

| Razón Social                                     | RNC                                                                                                    | 4/8/2020 5:06:32 PM [102] |  |  |  |  |
|--------------------------------------------------|----------------------------------------------------------------------------------------------------|---------------------------|--|--|--|--|
| 🛕 Usted tiene 2 mensaje(s) sin                   | leer. Pulse aquí para verlo(s).                                                                              |                           |  |  |  |  |
| Menu Oficina Virtual                             |                                                                                                    |                           |  |  |  |  |
|                                                  | Código de Seguridad                                                                                          |                           |  |  |  |  |
| Declaraciones Juradas                            |                                                                                                    |                           |  |  |  |  |
| <ul> <li>Declaración Interactiva</li> </ul>      | Declaración Interactiva Para continuar su transacción, digite el código desplegado en su Tarjeta de código y |                           |  |  |  |  |
| <ul> <li>Declaración IR-3</li> </ul>             |                                                                                                    |                           |  |  |  |  |
| <ul> <li>Declaraciones en Cero</li> </ul>        |                                                                                                    |                           |  |  |  |  |
| <ul> <li>Declaración Hidrocarburos</li> </ul>    | Código Ingrese el Código Cancelar Continuar                                                                  |                           |  |  |  |  |
| <ul> <li>Declaración IR-13</li> </ul>            | 57                                                                                                    |                           |  |  |  |  |
| <ul> <li>Declaraciones Rectificativas</li> </ul> |                                                                                                    |                           |  |  |  |  |
| <ul> <li>DIOR</li> </ul>                         |                                                                                                    |                           |  |  |  |  |
| <ul> <li>Declaracion RST</li> </ul>              |                                                                                                    |                           |  |  |  |  |

*Importante:* Solo a aquellos contribuyentes que no posean Token, Soft-Token o Tarjeta de Códigos, les será enviado un código de validación al correo electrónico vinculado a su Oficina Virtual.

5. Pulse "IT1 - Declaración del ITBIS / ANEXOS".

| Nombre                                           | Cédula                                                                                                    | 4/6/2020 5:40:12 PM [104]          |
|--------------------------------------------------|----------------------------------------------------------------------------------------------------|------------------------------------|
| Usted tiene 2 mensaje(s)                         | sin leer. Pulse aquí para verlo(s).                                                                                                    |                                    |
| Menu Oficina Virtual                             | Presentación Declaraciones Rectificativas                                                                                                  |                                    |
| Declaraciones Juradas                            |                                                                                                    |                                    |
| <ul> <li>Declaración Interactiva</li> </ul>      | <ul> <li>A través de esta opción se podrá rectificar la declaració<br/>de Biopeo Industrializados y Servicios (ITRIS), medifica</li> </ul> | n del Impuesto a la Transferencias |
| <ul> <li>Declaración IR-3</li> </ul>             | en la misma.                                                                                                    | ando las informaciones contenidas  |
| <ul> <li>Declaraciones en Cero</li> </ul>        |                                                                                                    |                                    |
| <ul> <li>Declaración Hidrocarburos</li> </ul>    |                                                                                                    |                                    |
| <ul> <li>Declaración IR-13</li> </ul>            | Por favor seleccione un Formulario                                                                                                    |                                    |
| <ul> <li>Declaraciones Rectificativas</li> </ul> |                                                                                                    |                                    |
| <ul> <li>DIOR</li> </ul>                         | IT1- Declaracion del ITBIS / ANEXOS                                                                                                    | <u>^</u>                           |
| <ul> <li>Declaracion RST</li> </ul>              |                                                                                                    |                                    |
| Solicitudes                                      |                                                                                                    |                                    |
| <ul> <li>Comprobantes Fiscales</li> </ul>        | -                                                                                                    |                                    |
| <ul> <li>Solicitar Certificación</li> </ul>      |                                                                                                    |                                    |
| <ul> <li>Solicitar Tramites</li> </ul>           |                                                                                                    |                                    |
| <ul> <li>Pago a Cuenta</li> </ul>                |                                                                                                    | ~                                  |
| <ul> <li>Actualización al RNC</li> </ul>         |                                                                                                    |                                    |

Nota: Las rectificativas se deben realizar en orden de períodos, desde la más antigua hasta la más rereciente.

6. Digite el "Año" y elija el "Mes" al que corresponde la declaración y pulse "Continuar".

| Razón Social                                                   | RNC 4/13/2020 3:31:25 PM                                                                   |    |  |  |  |  |
|----------------------------------------------------------------|--------------------------------------------------------------------------------------------|----|--|--|--|--|
| 🚹 Usted tiene 1 mensaje(s) sin leer. Pulse aquí para verlo(s). |                                                                                            |    |  |  |  |  |
| Menu Oficina Virtual Presentación Declaraciones Rectificativas |                                                                                            |    |  |  |  |  |
| Declaraciones Juradas                                          |                                                                                            |    |  |  |  |  |
| <ul> <li>Declaración Interactiva</li> </ul>                    | A través de esta opción se podrá rectificar la declaración del Impuesto a la Transferencia | as |  |  |  |  |
| <ul> <li>Declaración IR-3</li> </ul>                           | de Bienes Industrializados y Servicios (ITBIS), modificando las informaciones contenidas   |    |  |  |  |  |
| <ul> <li>Declaraciones en Cero</li> </ul>                      | en la misma.                                                                               |    |  |  |  |  |
| <ul> <li>Declaración Hidrocarburos</li> </ul>                  |                                                                                            |    |  |  |  |  |
| <ul> <li>Declaración IR-13</li> </ul>                          | IT1- Declaración del ITBIS / ANEXOS                                                        |    |  |  |  |  |
| <ul> <li>Declaraciones Rectificativas</li> </ul>               |                                                                                            |    |  |  |  |  |
| <ul> <li>DIOR</li> </ul>                                       |                                                                                            |    |  |  |  |  |
| Solicitudes                                                    | Antes de continuar, verifique que las ventanas emergentes estén desbloqueadas.             |    |  |  |  |  |
| <ul> <li>Comprobantes Fiscales</li> </ul>                      |                                                                                            |    |  |  |  |  |
| <ul> <li>Solicitar Certificación</li> </ul>                    | Año 2020 Mes Febrero V Continuar Seleccionar otro Formulario                               |    |  |  |  |  |
| Formulario de Revaloracion<br>Deudas                           | Borrar Declaración                                                                         |    |  |  |  |  |
| <ul> <li>Solicitar Tramites</li> </ul>                         |                                                                                            |    |  |  |  |  |

7. En "Anexos requeridos" pulse en "ITA - Anexo de la Declaración del ITBIS".

| Menu Oficina Virtual                                          | Presentación Declaraciones Rectificativas                                                   |  |  |  |
|---------------------------------------------------------------|---------------------------------------------------------------------------------------------|--|--|--|
| Declaraciones Juradas                                         |                                                                                             |  |  |  |
| <ul> <li>Declaración Interactiva</li> </ul>                   | A través de esta opción se podrá rectificar la declaración del Impuesto a la Transferencias |  |  |  |
| <ul> <li>Declaración IR-3</li> </ul>                          | de Bienes Industrializados y Servicios (ITBIS), modificando las informaciones contenidas    |  |  |  |
| <ul> <li>Declaraciones en Cero</li> </ul>                     | en la misma.                                                                                |  |  |  |
| <ul> <li>Declaración Hidrocarburos</li> </ul>                 |                                                                                             |  |  |  |
| <ul> <li>Declaración IR-13</li> </ul>                         | IT1- Declaración del ITBIS / ANEXOS                                                         |  |  |  |
| <ul> <li>Declaraciones Rectificativas</li> </ul>              |                                                                                             |  |  |  |
| • DIOR                                                        |                                                                                             |  |  |  |
| Solicitudes                                                   | Antes de continuar, verifique que las ventanas emergentes estén desbloqueadas.              |  |  |  |
| <ul> <li>Comprobantes Fiscales</li> </ul>                     |                                                                                             |  |  |  |
| <ul> <li>Solicitar Certificación</li> </ul>                   | Año 2020 Mes Anual 🗸 Continuar Seleccionar otro Formulario                                  |  |  |  |
| Formulario de Revaloracion<br>Deudas                          | Borrar Declaración                                                                          |  |  |  |
| <ul> <li>Solicitar Tramites</li> </ul>                        |                                                                                             |  |  |  |
| <ul> <li>Pago a Cuenta</li> </ul>                             |                                                                                             |  |  |  |
| Formulario Declaracion<br>Patrimonial                         | FORMULARIO PRINCIPAL                                                                        |  |  |  |
| Formatos de Envios                                            |                                                                                             |  |  |  |
| Enviar Archivos                                               | ITI- Declaración del ITBIS                                                                  |  |  |  |
| Enviar Archivos Pre-Validados     Remision de Informacion del | ANEXOS REQUERIDOS                                                                           |  |  |  |
| Fideicomiso                                                   | ITA- Anexo de la Declaración del ITBIS                                                      |  |  |  |
| Consultan                                                     |                                                                                             |  |  |  |
| consuitas                                                     | ANEXOS PRESENTADOS                                                                          |  |  |  |
| <ul> <li>Actividades Económicas</li> </ul>                    |                                                                                             |  |  |  |
| <ul> <li>Autorizaciones de Pago</li> </ul>                    |                                                                                             |  |  |  |

**8.** El sistema le pedirá que digite un número específico de su tarjeta de códigos, el código de seguridad que aparece en el token, Soft-Token o el código de validación enviado a su correo electrónico; según corresponda, pulse "Continuar".

| Impuestos<br>Internos                                                                                                    |                                                        |                           | INICIO     | MI CUENTA        | BUZON              | SALIR |
|----------------------------------------------------------------------------------------------------|--------------------------------------------------------|---------------------------|------------|------------------|--------------------|-------|
| Razón Social                                                                                                    | RNC                                                    |                           |            | 5/20/2020        | 0 8:29:07 AN       | 1     |
| Usted tiene 1 mensaje(s) sin<br>Menu Oficina Virtual<br>Declaraciones Juradas<br>Declaración Interacti<br>Declaración IR-3 | leer. Pulse aquí para verlo(s).<br>Código de Seguridad | ligo desplegado en su Tar | jeta de có | digo y luego pro | esione <b>Cont</b> | inuar |
| <ul> <li>Declaración +</li> <li>Declaración</li> <li>Declaración</li> </ul>                                                |                                                        | Conti                     | nuar       | Cancelar         |                    |       |
|                                                                                                    |                                                        |                           |            |                  |                    |       |

**9.** Complete el formulario con los nuevos datos correspondientes y al finalizar, pulse "Enviar Documento". El sistema presentará un cuadro emergente con la siguiente pregunta: "¿Está seguro de enviar el documento?", de ser así pulse "Aceptar".

|                            |                                                                                                    | Enviar Document                                    | o Cerrar                      |                     |               |                                    | Î  |
|----------------------------|----------------------------------------------------------------------------------------------------|----------------------------------------------------|-------------------------------|---------------------|---------------|------------------------------------|----|
|                            | Impuestos Declaración Jur<br>Internos Industrializado                                                                                                    | ADA Y/O PAGO DEL IMPUEST<br>OS Y SERVICIOS (ITBIS) | O SOBRE LAS TRANSI            | FERENCIAS DE BIENES | 5             | Anexo<br>A<br>(Valores en<br>RD\$) |    |
| 1                          | L DATOS GENERALES                                                                                                    |                                                    |                               |                     |               |                                    |    |
|                            | RNC/Cédula                                                                                                    | Razón social/Nombre                                | Nombre Comercial              | Periodo Fis         | scal(Año/Mes) |                                    |    |
|                            |                                                                                                    |                                                    |                               | 202002              |               |                                    | J. |
|                            |                                                                                                    |                                                    |                               | -                   |               |                                    |    |
|                            |                                                                                                    |                                                    |                               |                     |               |                                    |    |
| II. (                      | OPERACIONES REPORTADAS EN EL 607, LIBRO DE VENTAS Y FACTURA                                                                                                    | www.agii.gov.ao dice                               |                               |                     | CANTIDAD      | MONTO 1.049 670 79                 |    |
|                            | COMPROBATES DE CONSUMO (02 Y 32)                                                                                                    | Está seguro de enviar el documento?                |                               |                     | 0.004         | 0.00                               |    |
| 3                          | COMPROBANTES NOTA DE DÉBITO (03 Y 33)                                                                                                    | -                                                  |                               | .                   | 0.00+         | 0.00                               |    |
| 4                          | COMPROBANTES NOTA DE CRÉDITO (04 Y 34)                                                                                                    | -                                                  | Aceptar Cancelar              |                     | 0.00-         | 0.00                               |    |
| 5                          | COMPROBANTES REGISTRO ÚNICO DE INGRESOS (12)                                                                                                    | -                                                  |                               | ]                   | 0.00+         | 0.00                               |    |
| 6                          | COMPROBANTES REGISTRO REGIMENES ESPECIALES (14 Y 44)                                                                                                    |                                                    |                               |                     | 0.00+         | 0.00                               |    |
| 7                          | COMPROBANTES GUBERNAMENTALES (15 Y 45)                                                                                                    |                                                    |                               |                     | 1.00+         | 150,000.00                         |    |
| 8                          | COMPROBANTES PARA EXPORTACIONES (16 Y 46)                                                                                                    |                                                    |                               |                     | 0.00+         | 0.00                               |    |
| 9                          | OTRAS OPERACIONES (POSITIVAS)                                                                                                    |                                                    |                               |                     | +             |                                    |    |
| 10                         | OTRAS OPERACIONES (NEGATIVAS)                                                                                                    |                                                    |                               |                     |               |                                    |    |
| 11                         | TOTAL OPERACIONES (Sumar casillas 1+2+3-4+5+6+7+8+9-10)                                                                                                    |                                                    |                               |                     | =             | 1,198,679.78                       |    |
| III.                       | OPERACIONES REPORTADAS EN EL 607, LIBRO DE VENTAS Y FACTUR                                                                                                    | A ELECTRONICA (E-NCF) POR TIPO DE VENTA (MO        | INTO TOTAL INCLUYENDO IMPUEST | OS)                 | L.            | MONTO BRUTO                        |    |
| 13                         | CHEOLIE / TRANSFERENCIA                                                                                                    |                                                    |                               |                     |               |                                    |    |
| 14                         | a barta barta barta barta (sharta ) a barta barta (sharta ) a barta barta (sharta ) a barta barta barta (sharta ) a barta barta (sharta ) a barta barta (sharta ) a barta barta (sharta ) a barta (sharta ) a ba |                                                    |                               |                     |               |                                    |    |
| 15                         | 5 A CRÉDITO                                                                                                    |                                                    |                               |                     |               |                                    |    |
| 16                         | 6 80NG 0 CERTIFICADO DE REGALO 7                                                                                                    |                                                    |                               |                     |               |                                    |    |
| 17                         |                                                                                                    |                                                    |                               |                     |               |                                    |    |
| 18 DTRAS FORMAS DE VENTA + |                                                                                                    |                                                    |                               |                     |               |                                    |    |
| 19                         | TOTAL OPERACIONES POR TIPO DE VENTA (Sumar casillas 12+13+14+15+16+                                                                                                    | 17+18)                                             |                               |                     | -             | 0.00                               |    |

10. Luego de enviar el anexo, debe seguir el mismo procedimiento para enviar el Formulario IT-1. Después de enviado cada formulario, puede imprimir la constancia del envío, pulsando "Imprimir Constancia".

|                    | Imprimir Constancia Cerrar                                                                                          |      |                |  |  |  |
|--------------------|----------------------------------------------------------------------------------------------------|------|----------------|--|--|--|
|                    |                                                                                                    |      |                |  |  |  |
| рсп                | DIRECCION GENERAL DE IMPUESTOS INTERNOS                                                                             | ]    | IT-1           |  |  |  |
| DOI                | DECLARACIÓN JURADA Y/O PAGO DEL IMPUESTO SOBRE LAS TRANSFERENCIAS DE<br>BIENES INDUSTRIALIZADOS Y SERVICIOS (ITBIS) | iodo | 202002         |  |  |  |
| I. DATOS PERSO     | NALES DECLARANTE                                                                                                    |      |                |  |  |  |
| RN C/Cédula        | N ombre(s) A pellido(s)                                                                                             |      |                |  |  |  |
| Nombre Comercial   | Teléfono                                                                                                    |      |                |  |  |  |
| Correo Electrónico | Rectificativa <sub>Si</sub> V Tipo Declaración <sub>Normal</sub>                                                    |      | $\checkmark$   |  |  |  |
| II. INGRESOS PO    | ROPERACIONES                                                                                                    |      | MONTO          |  |  |  |
| 1                  | TOTALDE OPERACIONES DEL PERIODO (Proviene de la casilla 11 del Anexo A)                                             | +    | 569,819,769.08 |  |  |  |
| II.A NO GRAVAD     | AS                                                                                                    |      |                |  |  |  |
| 2                  | INGRESOS POR EXPORTACIONES DE BIENES SEGÚN Art. 342 CT                                                              | +    |                |  |  |  |
| з                  | INGRESOS POR EXPORTACIONES DE SERVICIOS SEGÚN Art. 344 CT y Art. 14 Lit. j                                          | +    |                |  |  |  |
| 4                  | INGRESOS POR VENTAS LOCALES DE BIENES O SERVICIOS EXENTOS Art. 343 y Art. 344 CT                                    | +    |                |  |  |  |
| 5                  | INGRESOS POR VENTAS DE BIENES O SERVICIOS EXENTOS POR DESTINO                                                       | +    |                |  |  |  |
| 6                  | NO SUJETAS A ITBIS POR SERVICIOS DE CONSTRUCCIÓN (Proviene de la casilla 38 del Anexo A )                           | +    | 0.00           |  |  |  |
| 7                  | NO SUJETAS A ITBIS POR COMISIONES (Proviene de la casilla 42 del Anexo A)                                           | +    | 0.00           |  |  |  |
| 8                  | INGRESOS POR VENTAS LOCALES DE BIENES EXENTOS SEGÚN Párrafos III y IV, Art. 343 CT                                  | +    |                |  |  |  |
| 9                  | TOTAL INGRESOS POR OPERACIONES NO GRAVADAS (Sumar casillas 2+3+4+5+6+7+8)                                           | =    | 0.00           |  |  |  |
| II.B GRAVADAS      | II.B GRAVADAS                                                                                                    |      |                |  |  |  |
| 10                 | TOTAL INGRESOS POR OPERACIONES GRAVADAS (Restar casillas 1-9)                                                       | =    | 569,819,769.08 |  |  |  |
| 11                 | OPERACIONES GRAVADAS AL 18%                                                                                         | =    |                |  |  |  |
| 12                 | OPERACIONES GRAVADAS AL 16%                                                                                         | =    |                |  |  |  |
|                    |                                                                                                    |      |                |  |  |  |

#### Notas:

- Confirme los cambios realizados en la opción "Declaraciones", del menú "Consultas".
- En caso de que por alguna restricción no pueda realizar su rectificativa de ITBIS, se desplegará un mensaje indicándole pasar por su Administración Local correspondiente.

#### Eliminación de Rectificativa

Si detecta algún error, el contribuyente tendrá la opción de eliminar las rectificativas realizadas a través de la Oficina Virtual, hasta las 11:59 p.m. del día en que se registra la rectificativa. Pasado este tiempo tendrá que volver a rectificar la declaración modificada.

### dgii.gov.do

(809) 689-3444 desde Santo Domingo. 1 (809) 200-6060 desde el interior sin cargos. (809) 689-0131 Quejas y Sugerencias.

informacion@dgii.gov.do

IMPUESTOS INTERNOS Septiembre 2020

Publicación informativa sin validez legal

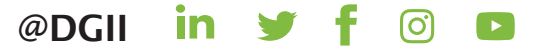